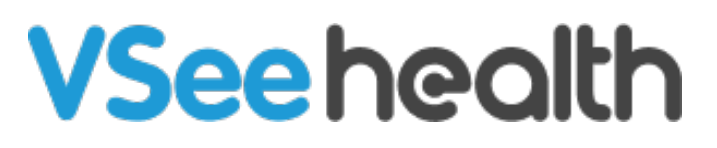

Knowledgebase > VSee Clinic Subscription Packages > VSee Clinic Plus > Essential Articles to Help Get You Started > Sign-up for VSee Clinic Plus

Sign-up for VSee Clinic Plus

Jay-Ileen (Ai) - 2023-04-11 - Essential Articles to Help Get You Started

1. If you do not have any existing VSee Clinic account, you can directly sign up for a VSee Clinic Plus subscription plan for only \$29/month on this (*setup page*).

2. Fill in all fields and proceed by clicking **Sign Up**.

| VSee Clinic Setup fo                | or Providers |
|-------------------------------------|--------------|
| Work Email *                        |              |
| you@company.com                     | <u>ا</u>     |
| Confirm Email *                     |              |
| you@company.com                     |              |
| Phone number (optional)             |              |
| • (201) 555-0123                    |              |
| I confirm that I am not a patient * |              |
| Sign Up                             |              |
|                                     |              |

You will then be prompted to check your email to complete your registration. The activation link sent to your email will expire 24 hrs from the time of registration. You may need to repeat step 1 should the link expire.

<page-header><table-cell><section-header><table-cell><section-header><image><section-header><section-header><table-cell>

3. Open your email and click Complete Setup.

| ٩ | Search in mail                                                                                                    | \delta 😑 🔹 Active 👻 🕐 🎲 🏭 VSe                                       | e 🕥 |
|---|----------------------------------------------------------------------------------------------------|---------------------------------------------------------------------|-----|
| ÷ |                                                                                                    | 1 of 11,627 <                                                       |     |
|   | Complete your VSee Clinic setup D linkoxx                                                                                                    | 8 B                                                                 |     |
| A | noreply@vsee.com<br>to chi-freet *                                                                                                    | 6-37PM (0 minutes ago) 🙀 🥎 🗄                                        | Ø   |
|   | Welcome to VSee!                                                                                                    |                                                                     | *   |
|   | You have recently signed up for VSee Clinic. Please note that your activation link expires after 24 hours.                                                                      |                                                                     | 0   |
|   | Complete your registration now:                                                                                                    |                                                                     | *   |
|   | Complete Setup                                                                                                    |                                                                     | +   |
|   | or you can copy and paste this link in your browser.<br>https://clinic-setup.vsee.io/vclatest/pages/clinic_trial?template_code=Molskn1w9p802kmnzo8175202xa_free&email=ch%2Bfree | 1%40vseelab.com&t=1679362633&token=ee3be29ba35b819960160f55a3bdbd4e |     |
|   | VSee Clinic                                                                                                    |                                                                     |     |
|   | (← Reply ) (← Reply all ) (→ Forward )                                                                                                    |                                                                     |     |

4. Fill out the fields with the required information and tick checkboxes to set up your own clinic:

- First Name\*
- Last Name\*
- Password (Note: The password must contain at least one of the English uppercase characters (i.e. A-Z), one of the English lowercase characters (i.e. a-z), one of the base 10 digits (i.e. 0-9), and one of the non-alphanumeric characters (e.g. !, @, #, \$, or &))
- Specialty you may select multiple specialties
- Job Title

- Company Name
- Answer the question: Are you a physician?
- Agree with the Terms and Agreement, including receiving emails from VSee.
- Request for a BAA if your practice requires it for HIPAA compliance

| VSee Clinic Setup for Providers                                                                                                  |
|----------------------------------------------------------------------------------------------------|
| Work Email *                                                                                                    |
| First Name *                                                                                                    |
| Last Name "                                                                                                    |
| Password *                                                                                                    |
| Specialty * Others (pls specify) *                                                                                               |
|                                                                                                    |
| Job Title(optional)                                                                                                    |
| Company Name(optional)                                                                                                    |
| Are you a physician *                                                                                                    |
| □ I agree with the Terms of Services, including receiving emails from VSee *                                                     |
| □ I need a BAA for HIPAA compliance                                                                                              |
| Note: By signing up for this service you agree to receive product<br>emails and news from VSee. You may unsubscribe at any time. |
| Continue                                                                                                    |

## 5. Click **Continue**.

6. Personalize your waiting room:

- Clinic Domain Name your own personalized URL link that you can send out to patients to access your Clinic. (Cannot be changed after)
- Clinic Name (can only be changed by a Clinic Admin on Premium and Enterprise accounts)

- Profile Picture preferably square (may be updated after set-up from your profile menu)
- Bio a short introduction of yourself so your patients can have an idea who you are and what you do (may be updated after set-up from your profile menu)

| Perso                                           | onalize Your Waiting Room                                      |
|-------------------------------------------------|----------------------------------------------------------------|
| Choose Your Domain for Your Waiting Room        | Gennie BVC Tan's Clinic                                        |
| gennie-bvc.vsee.me/u/clin                       | ic ← → ♂ へ ① https://gennie-bvc.vsee.me/u/clinic               |
| 2 Clinic Name                                   | Getting ready for your visit? Text your device here            |
| Gennie BVC Tan's Clinic                         | VSee Clinic For Providers Help Login                           |
| 3 Upload Your Profile Picture (Size limit: 10M) | Welcome to Gennie BVC Tan's Waiting Room                       |
| Drag and Drop files here                        | 0 0ee                                                          |
| Or Click Here to browse files                   | Enter waiting room now to let your provider know you are here. |
| A Your Bio                                      |                                                                |
|                                                 | Gennie BVC Tan<br>© Offline<br>3                               |
|                                                 | This is the preview of your patient-facing waiting room        |
|                                                 | Preview                                                        |

## **VSee Clinic**

7. Click **Next.** You will then be led to the payment details page.

8. Fill out the fields with your information. Key in your coupon code, if any, then click **Apply**.

## **VSee Clinic**

| VISA 🚺 AMEX                      | DISCOVER     |                    |
|----------------------------------|--------------|--------------------|
| Tan Yee                          |              | - 4                |
| VISA 4242 4242 4242 4242         | 2 13         | 04 / 25 231        |
| Clinic Plus (Monthly)            |              | \$29.00 US         |
| Coupon Code                      | testdiscount | Apply              |
|                                  | Get 100% off |                    |
| Subtotal                         |              | \$29.00 US         |
| Discount                         |              | -\$29.00 US        |
| Total                            |              | \$0.00 USI         |
| ip this, subscribe to Clinic Fre | e instead    | Proceed with Payme |

9. Click **Proceed with Payment**. A dialogue box will appear to let you know if you have successfully subscribed to the Clinic Plus (Monthly) plan.

## **VSee Clinic**

| Congratulations<br>You have successfully subscribed to<br>Clinic Plus (Monthly)<br>Go to My Dashboard |  |
|----------------------------------------------------------------------------------------------------|--|
| Powered by VSee                                                                                       |  |
|                                                                                                    |  |
|                                                                                                    |  |

10. Click **Go to My Dashboard** to start exploring or using your Clinic.

Need more assistance? Send us an email at <u>help@vsee.com</u> or check out the <u>Help</u> section under the Profile Menu of your VSee Clinic.

This article was last updated on: 07 April 2023

Tags Plus

sign up for plus